# **Comment afficher un calendrier Google sur un écran zebrix ?**

Pour être en mesure d'affiche un calendrier Google sur un écran zebrix, il vous faudra obtenir son lien de d'accès public.

Tous les calendriers Google ont un lien d'accès public. Cela ne signifie pas qu'il est accessible à tous pour autant, en effet, seules les personnes ayant connaissance de ce lien secret seront en mesure d'y accéder. Notez également qu'il ne sera pas possible de modifier votre calendrier (il s'agit uniquement d'un partage pour visualisation).

## Ouvrez votre calendrier Google et rendez-vous dans les Paramètres

| ≡ 31 Agenda         |       |        |       |      | nda   | а   |    | Aujourd'hui < > Mai 2019 Semaine 21 Q |            |         |         |            | Q       | 2 🕄 Semaine 👻 🏭                         |  |  |
|---------------------|-------|--------|-------|------|-------|-----|----|---------------------------------------|------------|---------|---------|------------|---------|-----------------------------------------|--|--|
| +                   | c     | réer   | )     |      |       |     |    |                                       | lun.<br>20 | MAR. 21 | MER. 22 | JEU.<br>23 | Č       | Paramètres 👌 🕄<br>Corbeille             |  |  |
| Ma                  | ai 20 | 19     |       |      |       | <   | >  | GMT+02                                |            |         |         |            |         |                                         |  |  |
|                     | L     | M      | М     | J    | V     | s   | D  | 10:00                                 |            |         |         |            | 09-30 à | Densité et couleur                      |  |  |
| 18                  | 29    | 30     | 1     | 2    | 3     | 4   | 5  |                                       |            |         |         |            | 09.000  |                                         |  |  |
| 19                  | 6     | 7      | 8     | 9    | 10    | 11  | 12 | 11:00                                 |            |         |         |            |         | Imprimer                                |  |  |
| 20                  | 13    | 14     | 15    | 16   | 17    | 18  | 19 | 12:00                                 |            |         |         |            |         |                                         |  |  |
| 21                  | 20    | 21     | 22    | 23   | 24    | 25  | 26 |                                       |            |         |         |            |         | Télécharger des modules complémentaires |  |  |
| 22                  | 27    | 28     | 29    | 30   | 31    | 1   | 2  | 13:00                                 |            |         |         |            | -       |                                         |  |  |
| 23                  | 3     | 4      | 5     | 6    | 7     | 8   | 9  | 14:00                                 |            |         |         |            | 12:20 - | 1615                                    |  |  |
| D                   | och   | oroh   | or de |      | ontor | ote |    |                                       |            |         |         |            | 10:00/8 | 10.13                                   |  |  |
|                     | lech  | erchi  | erue  | s cu | лпа   | JIS |    | 15:00                                 |            |         |         |            |         |                                         |  |  |
| Me                  | es aç | gend   | las   |      |       |     | ^  | 16:00                                 |            |         |         |            |         |                                         |  |  |
| -                   |       |        |       |      |       |     |    | 17:00                                 |            |         |         |            |         |                                         |  |  |
| Ξ                   |       |        |       |      |       |     |    |                                       |            |         |         |            | 17:00 à | 20:15                                   |  |  |
|                     |       |        |       |      |       |     |    | 18:00                                 |            |         |         |            |         |                                         |  |  |
|                     |       |        |       |      |       |     |    | 19:00                                 |            |         |         |            | _       | U                                       |  |  |
|                     | \$2   | llo di | - Ró  | unic | n 1   | 6   |    |                                       |            |         |         |            |         |                                         |  |  |
| Salle de Redition 1 |       |        | 20:00 |      |       |     |    |                                       |            |         |         |            |         |                                         |  |  |

Dans le menu sur la gauche dans **"Mes calendriers"** sélectionnez le calendrier concerné. Dans **Intégrer Agenda** vous serez en mesure d'obtenir l'URL publique qui nous intéresse.

| 2020/06/22 11:53 fr:embed_google_calendar https://documentation.zebrix.net/doku.php?id=fr:embed_google_calendar&rev=155870043 |
|----------------------------------------------------------------------------------------------------|
|----------------------------------------------------------------------------------------------------|

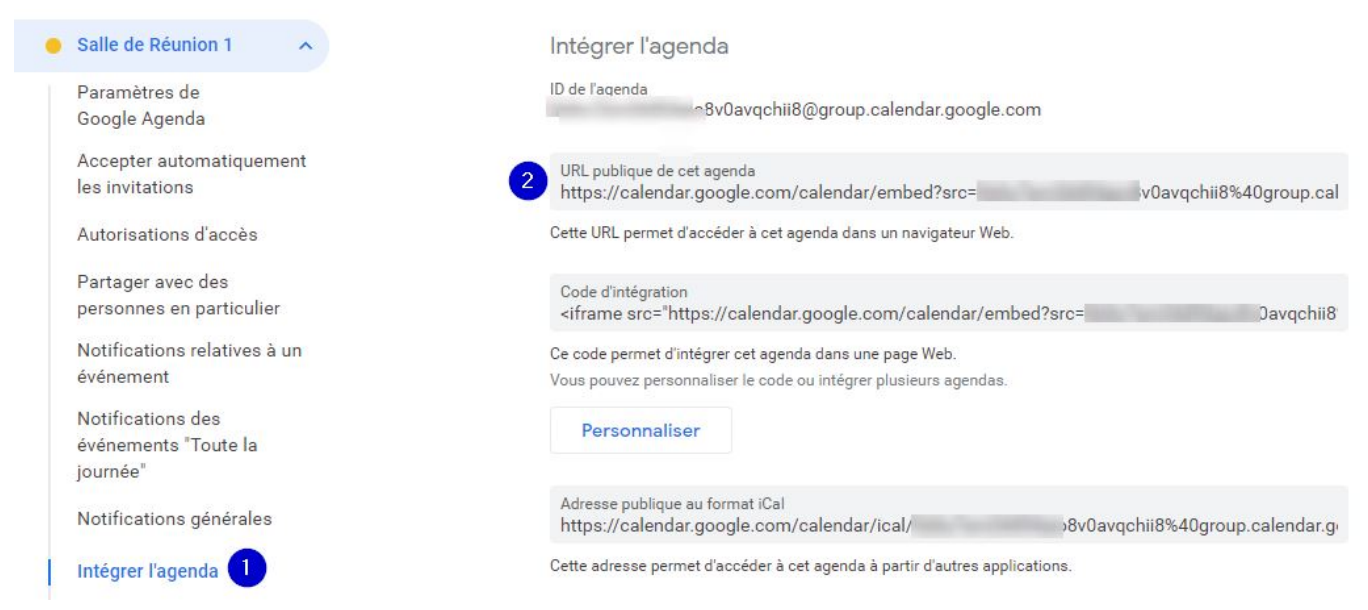

### Connectez-vous ensuite à zebrix :

- Créez une nouvelle page ou éditez une page existante
- Ajoutez une nouvelle zone, spécifiez le type de zone "Web"

## PROPRIÉTÉS GÉNÉRALES DE LA ZONE

#### Sélection du type de zone :

| Texte          |                      |                                 |
|----------------|----------------------|---------------------------------|
| Image          |                      |                                 |
| Vidéo          |                      |                                 |
| Tableau        |                      |                                 |
| PIP            |                      |                                 |
| RSS            |                      |                                 |
| 🗸 Web          |                      |                                 |
| Youtube        |                      |                                 |
| Date & heure   |                      |                                 |
| IPTV (Flux vid | léo)                 |                                 |
| Google Docs    |                      |                                 |
|                |                      |                                 |
| Ticketnet      |                      |                                 |
| Ticketnet      | 152                  | 125                             |
| Ticketnet      | X                    | V<br>IZ5<br>Y                   |
| Ticketnet      | 152<br>X<br>1546     | 125<br>Y<br>866                 |
| Ticketnet      | X<br>1546<br>Largeur | V<br>866<br>Hauteur             |
| Ticketnet      | X<br>1546<br>Largeur | V<br>866<br>Hauteur             |
| Ticketnet      | X<br>1546<br>Largeur | 125<br>Y<br>866<br>Hauteur<br>0 |
| Ticketnet      | X<br>1546<br>Largeur | 125<br>Y<br>866<br>Hauteur<br>0 |

- Dimensionnez-la de façon adéquate.
- Coller l'URL du calendrier publié

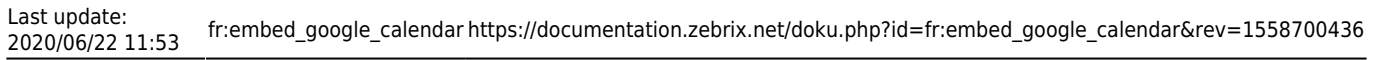

| Editio     | n Page                                                 |                             |                       |                      | 🕟 zeb                      | rix                   | 🚺 વ                              | 📑 🚯 🏠 Zebrix team the                          | e new company      |
|------------|--------------------------------------------------------|-----------------------------|-----------------------|----------------------|----------------------------|-----------------------|----------------------------------|------------------------------------------------|--------------------|
|            | Nicolas Raulet                                         | 31 Mar.                     | free mer.             | 2 24.                | 2 ver.                     | 4 440.                | Girpfmer Semaine Mels Planning R | Fruits page                                    |                    |
|            |                                                        |                             |                       |                      |                            |                       |                                  | 🕒 Sauvegarder D Sauvegarder en tant que modèle | Raccourcis clavier |
| ⊳≣         | Nobe Réunion 1                                         | 7<br>18.30 Réunion 1        | 8<br>90:30 Réunion 1  | 9<br>18:38 Réunion 1 | 10<br>19.30 Réunion 1      | 11<br>16da Réunion 1  | 12<br>18.30 Réunien 1            | ZONES                                          | •                  |
|            |                                                        |                             |                       |                      |                            |                       |                                  | E S Zone 1                                     | 8 t                |
| 8          | 10.38 Réution 1                                        | 14<br>18:39 Réunion 1       | 15<br>90.00 Réunion 1 | 18<br>1638 Réunion 1 | 17<br>39.30 Résnion 3      | 18 teas Réunion 1     | 10 20<br>18.30 Révrien 1         | 🗅 Page                                         |                    |
| 연<br>圃     |                                                        |                             |                       |                      |                            |                       |                                  | ▼ POSITION                                     |                    |
| $\diamond$ | 10:38 Réunion 1                                        | 21<br>18:39 Réunion 1       | 22<br>90.30 Réunion 1 | 23<br>1838 Réunion 1 | 24<br>19.30 Réunion 1      | 25<br>tecal Réunion 1 | 20 127 127 127 127               | = + = <b>π</b> + <u>π</u>     :                | EHI                |
| O          |                                                        |                             |                       |                      |                            |                       |                                  | PROPRIÉTÉS GÉNÉRALES DE LA ZO                  | NE                 |
| ٩          | 10.38 Réunion 1                                        | 28<br>18:39 Réunion 1       | 29<br>10.00 Réunion 1 | 30<br>teas Réunion 1 | 1 (64).<br>19:30 Réunion 1 | 2 Tecale Relumion 1   | 3<br>18.30 RAurien 1             | ▼ CONTENU DE LA ZONE                           |                    |
| 8          |                                                        |                             |                       |                      |                            |                       |                                  | URL https://calendar.google.com/calendar/embe  | d?src=levieuxr     |
|            | :<br>Extremente effectes dans la Auseau honsite : Heur | e d'Europe centrale - Paris |                       |                      |                            |                       | 🚼 Google Agenta                  | > PDOPDIÉTÉS WEB                               |                    |
| \$         |                                                        |                             |                       |                      |                            |                       |                                  |                                                |                    |
|            |                                                        |                             |                       |                      |                            |                       |                                  |                                                |                    |
|            |                                                        |                             |                       |                      |                            |                       |                                  |                                                |                    |

• **IMPORTANT** dans le volet "Propriété de la zone web", cliquez sur le bouton "Réinitialiser" afin que le calendrier occupe la totalité de la taille de la zone

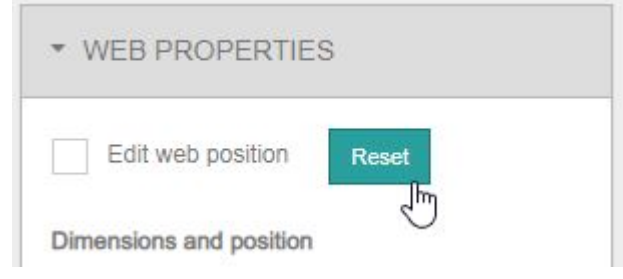

**ASTUCE :** Il est possible de personnaliser le calendrier en ajoutant quelques paramètres à la fin de l'adresse : masquer les boutons (dont le bouton imprimer), de masque le titre du calendrier et de choisir un affichage de type "semaine" ou "planning".

#### Exemple:

•

&wkst=2&showTitle=0&showNav=0&showDate=0&showPrint=0&showT abs=0&showCalendars=0&showTz=0&mode=WEEK

| Permet de faire commencer la semaine le lundi                   |
|-----------------------------------------------------------------|
| Masque le titre du calendrier en haut à gauche                  |
| Masque les boutons de navigation                                |
| Masque la plage de date en haut à gauche                        |
| Masque le bouton imprimer                                       |
| Masque les onglets "Mois", "Semaine", "Planning"                |
| Masque la liste déroulante des calendriers en haut à droite     |
| Masque l'information au sujet du fuseau horaire en bas à gauche |
| Affiche le calendrier en mode "Semaine"                         |
| Affiche le calendrier en mode "Planning"                        |
|                                                                 |

## mode=MONTH Affiche le calendrier en mode "Mois"

From:

https://documentation.zebrix.net/ - zebrix documentation

Permanent link: https://documentation.zebrix.net/doku.php?id=fr:embed\_google\_calendar&rev=1558700436

Last update: 2020/06/22 11:53

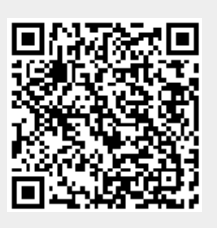